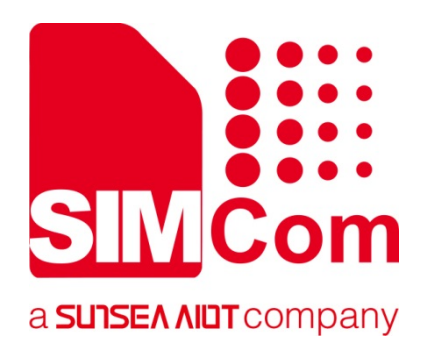

# SIM7020 Series\_MQTT(S) \_Application Note

**LPWA Module** 

SIMCom Wireless Solutions Limited

Building B, SIM Technology Building, No.633, Jinzhong Road Changning District, Shanghai P.R. China Tel: 86-21-31575100 support@simcom.com www.simcom.com

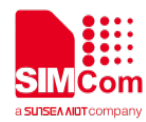

| Document Title: | SIM7020 Series_MQTT(S)_Application Note |
|-----------------|-----------------------------------------|
| Version:        | 1.05                                    |
| Date:           | 2020.6.10                               |
| Status:         | Release                                 |

### GENERAL NOTES

SIMCOM OFFERS THIS INFORMATION AS A SERVICE TO ITS CUSTOMERS, TO SUPPORT APPLICATION AND ENGINEERING EFFORTS THAT USE THE PRODUCTS DESIGNED BY SIMCOM. THE INFORMATION PROVIDED IS BASED UPON REQUIREMENTS SPECIFICALLY PROVIDED TO SIMCOM BY THE CUSTOMERS. SIMCOM HAS NOT UNDERTAKEN ANY INDEPENDENT SEARCH FOR ADDITIONAL RELEVANT INFORMATION, INCLUDING ANY INFORMATION THAT MAY BE IN THE CUSTOMER'S POSSESSION. FURTHERMORE, SYSTEM VALIDATION OF THIS PRODUCT DESIGNED BY SIMCOM WITHIN A LARGER ELECTRONIC SYSTEM REMAINS THE RESPONSIBILITY OF THE CUSTOMER OR THE CUSTOMER'S SYSTEM INTEGRATOR. ALL SPECIFICATIONS SUPPLIED HEREIN ARE SUBJECT TO CHANGE.

### COPYRIGHT

THIS DOCUMENT CONTAINS PROPRIETARY TECHNICAL INFORMATION WHICH IS THE PROPERTY OF SIMCOM WIRELESS SOLUTIONS LIMITED COPYING, TO OTHERS AND USING THIS DOCUMENT, ARE FORBIDDEN WITHOUT EXPRESS AUTHORITY BY SIMCOM. OFFENDERS ARE LIABLE TO THE PAYMENT OF INDEMNIFICATIONS. ALL RIGHTS RESERVED BY SIMCOM IN THE PROPRIETARY TECHNICAL INFORMATION , INCLUDING BUT NOT LIMITED TO REGISTRATION GRANTING OF A PATENT, A UTILITY MODEL OR DESIGN. ALL SPECIFICATION SUPPLIED HEREIN ARE SUBJECT TO CHANGE WITHOUT NOTICE AT ANY TIME.

### SIMCom Wireless Solutions Limited

Building B, SIM Technology Building, No.633 Jinzhong Road, Changning District, Shanghai P.R. China Tel: +86 21 31575100

Email: <u>simcom@simcom.com</u>

### For more information, please visit:

https://www.simcom.com/download/list-863-en.html

For technical support, or to report documentation errors, please visit: <a href="https://www.simcom.com/ask/">https://www.simcom.com/ask/</a> or email to: <a href="mailto:support@simcom.com">support@simcom.com</a>

Copyright © 2020 SIMCom Wireless Solutions Limited All Rights Reserved.

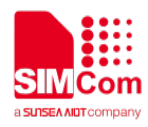

# **About Document**

# **Version History**

| Version | Date       | Owner                 | What is new                          |
|---------|------------|-----------------------|--------------------------------------|
| V1.00   | 2018.04.10 | Xiaohui.Xu            | First Release.                       |
| V1.01   | 2018.06.07 | Albert Meng           | Revised                              |
| V1.03   | 2019.05.10 | Xiaohui.Xu/Wenjie.lai | Add MQTT introduction and SSL sample |
| V1.04   | 2019.09.09 | Xiaohui.Xu            | Add MQTTS connect to Azure IoT       |
| V1.05   | 2020.06.10 | Xiaohui.Xu            | All                                  |

# Scope

### This document applies to the following products

| Name     | Туре     | Size(mm)  | Comments                                                |
|----------|----------|-----------|---------------------------------------------------------|
| SIM7020C | NB1      | 17.6*15.7 | Band 1/3/5/8                                            |
| SIM7020E | NB1      | 17.6*15.7 | Band 1/3/5/8/20/28                                      |
| SIM7030  | NB1      | 16*18     | Band 1/3/5/8                                            |
| SIM7060  | NB1+GNSS | 24*24     | Band 5/8                                                |
| SIM7020G | NB2      | 17.6*15.7 | Band 1/2/3/4/5/8/12/13/17/18/19/20/25/26/28/66/70/71/85 |
| SIM7060G | NB2+GNSS | 24*24     | Band 1/2/3/4/5/8/12/13/17/18/19/20/25/26/28/66/70/71/85 |

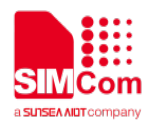

# Contents

| Ab | out D | ocument                               | 3  |
|----|-------|---------------------------------------|----|
|    | Versi | on History                            | 3  |
|    | Scop  | e                                     | 3  |
| Со | ntent | S                                     | 4  |
| 1  | Intro | oduction                              | 5  |
|    | 1.1   | Purpose of the document               | 5  |
|    | 1.2   | Related documents                     | 5  |
|    | 1.3   | Conventions and abbreviations         | 5  |
| 2  | MQT   | T Introduction                        | 6  |
| 2  |       | Commands for MOTT                     | 7  |
| 3  | ALC   |                                       |    |
| 4  | Bear  | er Configuration                      | 8  |
|    | 4.1   | PDN Auto-activation                   | 8  |
|    | 4.2   | APN Manual configuration              | 9  |
| 5  | MQT   | T Synchronization Mode                | 10 |
| 6  | мот   | TExamples                             | 11 |
| U  | 6 1   | MOTT Connect to a general MOTT server | 11 |
|    | 6.2   | MQTT Connect to Alibaba Cloud         | 11 |
| 7  | MQT   | TS Examples                           | 13 |
| -  | 7.1   | MQTTS Connect with AT+CSETCA          |    |
|    | 7.2   | MOTTS Connect to Azure IoT            |    |
|    |       |                                       |    |

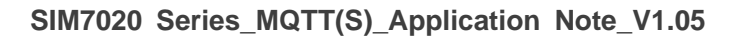

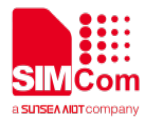

# 1 Introduction

# 1.1 Purpose of the document

Based on module AT command manual, this document will introduce MQTT(S) application process.

Developers could understand and develop application quickly and efficiently based on this document.

# 1.2 Related documents

[1] SIM7020 Series\_AT Command Manual

# 1.3 Conventions and abbreviations

In this document, the GSM engines are referred to as following term: ME (Mobile Equipment); MS (Mobile Station); TA (Terminal Adapter); DCE (Data Communication Equipment) or facsimile DCE (FAX modem, FAX board);

In application, controlling device controls the GSM engine by sending AT Command via its serial interface. The controlling device at the other end of the serial line is referred to as following term: TE (Terminal Equipment);

DTE (Data Terminal Equipment) or plainly "the application" which is running on an embedded system;

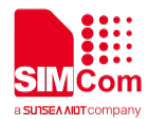

# **2 MQTT Introduction**

MQTT (Message Queue Telemetry Transport) is a messaging protocol based on the publish/subscribe paradigm under the ISO standard (ISO/IEC PRF 20922). It works on the TCP/IP protocol suite and is a publish/subscribe messaging protocol designed for remote devices with poor hardware performance and poor network conditions.

The MQTT protocol is a protocol designed for the communication of remote sensors and control devices with limited computing power and working on low-bandwidth, unreliable networks. It has the following main features:

- 1) Use the publish/subscribe message mode to provide one-to-many message publishing and uncouple the application;
- 2) Message transmission for shielding the payload content;
- 3) Provide network connection using TCP/IP;
- 4) There are three types of message publishing service quality:
  - At most once," message publishing relies entirely on the underlying TCP/IP network. Message loss or duplication can occur. This level can be used in the following situations, environmental sensor data, loss of a read record does not matter, because there will be a second transmission in the near future.
  - "At least once" to ensure that the message arrives, but message duplication may occur.
  - "Only once" to ensure that the message arrives once. This level can be used in situations where repeated or missing messages can result in incorrect results.
- 5) Small transmission, low overhead (fixed length of the head is 2 bytes), protocol exchange is minimized to reduce network traffic;
- 6) Use the Last Will and Testament features to notify the parties about the mechanism of client abort.

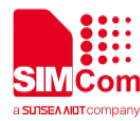

# **3 AT Commands for MQTT**

| Command         | Description                                                    |
|-----------------|----------------------------------------------------------------|
| AT+CMQNEW       | New MQTT                                                       |
| AT+CMQCON       | Send MQTT Connection Packet                                    |
| AT+CMQDISCON    | Disconnect MQTT                                                |
| AT+CMQSUB       | Send MQTT Subscribe Packet                                     |
| AT+CMQUNSUB     | Send MQTT Unsubscribe Packet                                   |
| AT+CMQPUB       | Send MQTT Publish Packet                                       |
| +CMQDISCON      | MQTT Disconnect Indication                                     |
| AT+CMQALICFG    | Configure Alibaba Clound Parameters                            |
| AT+CMQALICON    | Send MQTT Connection Packet to Alibaba Cloud                   |
| AT+CMQTTSNEW    | New MQTTS                                                      |
| AT+CMQTTSNEWEXT | New a MQTTS Instance by Multi Packages for a Long Size Command |
| AT+CMQAZURECFG  | Configure Microsoft Azure IoT Parameters                       |
| AT+CMQAZURECON  | Send MQTT Connection Packet to Azure IoT                       |
| AT+CMQTSYNC     | Configure MQTT Synchronization Mode                            |

For detail information, please refer to "SIM7020 Series\_AT Command Manual".

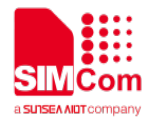

# 4 Bearer Configuration

Usually module will register PS service automatically.

# 4.1 PDN Auto-activation

//Example of PDN Auto-activation. //Check SIM card status AT+CPIN? +CPIN: READY OK AT+CSQ //Check RF signal +CSQ: 20,0 OK AT+CGREG? //Check PS service +CGREG: 0,1 OK AT+CGACT? //Activated automatically. +CGACT: 1,1 OK AT+COPS? //Query Network information, operator and network mode 9, NB-IOT network +COPS: 0,2,"46000",9 OK AT+CGCONTRDP //Attached PS domain and got IP address +CGCONTRDP: automatically. 1,5,"cmnbiot","100.80.73.123.255.255.255.0" OK

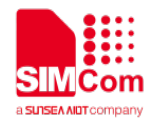

# 4.2 APN Manual configuration

If not attached automatically, could configure correct APN setting.

| //Example of APN Manual configuration.                                           |                                                       |
|----------------------------------------------------------------------------------|-------------------------------------------------------|
| AT+CFUN=0<br>+CPIN: NOT READY                                                    | //Disable RF                                          |
| OK<br>AT*MCGDEFCONT="IP","cmnbiot"<br>OK<br>AT+CFUN=1<br>OK                      | // Set the APN manually<br>//Enable RF                |
| +CPIN: READY<br>AT+CGREG?<br>+CGREG: 0,1                                         | //Inquiry PS service .1 indicates PS has attached.    |
| OK<br>AT+CGCONTRDP<br>+CGCONTRDP:<br>1,5,"cmnbiot","100.80.73.123.255.255.255.0" | //Attached PS domain and got IP address automatically |

ΟΚ

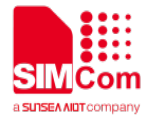

# **5 MQTT Synchronization Mode**

To set the MQTT synchronization mode, you can refer to the following instruction. This step is optional, default is disable.

//Example of Enable or Disable Synchronization mode.

| AT+CMQTSYNC=1       | //Enable MQTT synchronization mode. |
|---------------------|-------------------------------------|
| OK<br>AT+CMOTSYNC=0 | //Disable MQTT synchronization mode |
| OK                  |                                     |
|                     |                                     |

NOTE

- After MQTT Synchronization enabled, when the command (AT+CMQCON, AT+CMQSUB, AT+CMQPUB, AT+CMQUNSUB) returns OK, you can execute the next MQTT command immediately.
- After MQTT Synchronization disabled, When the command (AT+ CMQCON, AT+CMQSUB, AT+CMQPUB, AT+CMQUNSUB) returns OK, it only means the message is sent successfully, whether the next MQTT command can be executed depends on when the module receives the confirmation message from the server.

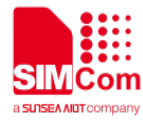

# 6 MQTT Examples

# 6.1 MQTT Connect to a general MQTT server

//Example of MQTT Connect to a general MQTT server.

```
AT+CMQNEW=""test.mosquitto.org"","1883",
12000,1024
+CMQNEW: 0
```

OK AT+CMQCON=0,3,"myclient",600,1,0 OK AT+CMQSUB=0,"mytopic",1 OK AT+CMQPUB=0,"mytopic",1,0,0,8,"31323334" OK

+CMQPUB: 0,"mytopic",1,0,0,8,"31323334"

AT+CMQUNSUB=0,"mytopic" OK AT+CMQDISCON=0 OK //Create MQTT connection
//If succeed, MQTT id will return.

//Send MQTT request.

//Send subscribe topic.

//Publish a MQTT message.

//Got subscribed topic and message
down from server
//Unsubscribe the topic

//Disconnect MQTT connection with id

6.2 MQTT Connect to Alibaba Cloud

 

 //Example of MQTT connect to Alibaba Cloud.

 AT+CMQNEW="productKey.iot-as-mqtt.cn-sha nghai.aliyuncs.com","1883",12000,1024 +CMQNEW: 0
 //Create TCP connection

 //If succeed, MQTT id will return

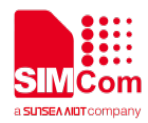

| AT+CMQALICFG=0,"productKey","deviceNam<br>e",<br>"deviceSecret"<br>OK        | //Set the Alibaba Cloud device parameters           |
|------------------------------------------------------------------------------|-----------------------------------------------------|
| AT+CMQALICON=0.600.1                                                         | //Send MQTT request to connect Alibaba Cloud        |
| OK                                                                           |                                                     |
| AT+CMQSUB=0,"/productKey/deviceName/TE<br>ST1 ",1                            | //Subscribe to a topic.                             |
| OK                                                                           |                                                     |
| AT+CMQPUB=0,"/productKey/deviceName/TE ST1",                                 | //Public message                                    |
| 1,0,0,16,"3132333435363738"1<br>OK                                           |                                                     |
| +CMQPUB:0,"/productKey/deviceName/TEST1<br>",<br>1,0,0,16,"3132333435363738" | //Got subscribed topic and message down from server |
| AT+CMQUNSUB=0,"/productKey/deviceName/<br>TEST1"                             | //Unsubscribe topic .                               |
| AT+CMQDISCON=0<br>OK                                                         | //Disconnect MQTT connection with id                |
|                                                                              |                                                     |

### NOTE

- "productkey", "deviceName", and "deviceScret". These three parameters can be obtained from the Alibaba Cloud website.
- To subscribe to a topic, you need to subscribe to create this topic in the TOPIC list on the Alibaba Cloud device and give the device permissions for publishing and subscribing.

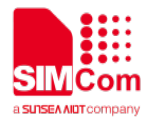

# 7 MQTTS Examples

# 7.1 MQTTS Connect with AT+CSETCA

//Example of MQTTS with AT+CSETCA.

AT+CSETCA=0,1312,1,0,"-----BEGIN CERTIFICATE-----\r\nMIIDqjCCApKgAwIBAgIJAIImRX1 D4JhMMA0GCSqGSlb3DQEBDQUAMGoxFzAVBgNVB AMMDkFulE1RVFQgYnJva2VyMRYwFAYDVQQKDA1Pd 25UcmFja3Mub3JnMRQwEgYDVQQLDAtnZW5lcmF0Z S1DQTEhMB8GCSqGSlb3DQEJARYSbm9ib2R5QGV4Y W1wbGUubmV0MB4XDTE4MDgwMTA5NTIzMIoXDTMy MDcyODA5NTIzMIowajEXMBUGA1UEAwwOQW4gTVF UVCBicm9rZXIxFjAUBgNVBAoMDU93bIRyYWNrcy5vc mcxFDASBgNVBAsMC2dlbmVyYXRILUNBMSEwHwYJ KoZIhvcNAQkBFhJub2JvZHIAZXhhbXBsZS5uZXQwgg EiMA0GCSqGSIb3DQEBAQUAA4IBDwAwggEKAoIBA QDBdvA5HF8hcvvZKCQjCezZQPpPzHUcqSQQCTcpJn C2kb5DvA2EVnZ6bLKBTcfkv+40AZK3VXWoof0dmZwh Y1XTgxVMLxFeQwp9eW5h2UnDS278qcQsT93z9RZfVi 7jyCc0eS6DQaMOLuKMefYM8dYYN73PWVTZejtRmBp 8PrDlk/6xXqGFIIZgKRMboNjNc1HXd/7Cv0l27WYagoRs ArHC2rdoS+soxa+i9Cvdbp0dpjYnIY6sNDV5mST2NnK/ tNtMiFQRKv1XWSRosGlyJxaHK6sEuFqspoC71IJzq7lz nOgxbe8v8Zyya2zXczCR4h05Kjf4vpLlft3oWgxaD10ZA gMBAAGjUzBRMB0GA1UdDgQWBBShCqK2sT9GrZ0n 59I8b7Btm9IaPTAfBgNVHSMEGDAWgBShCqK2sT9GrZ 0n59l8b7Btm9laPTAPBgNVHRMBAf8EBTADAQH/MA0 GCSqGSIb3DQEBDQUAA4IBAQA8tYQuZ9rr3T7Qc+jjlK 7yVtT5dSTyOOWYNjNBMD4I8DXadWpSeuj36" OK

AT+CSETCA=0,1312,0,0,"qfwTpSdAtMoJcUv2oAxAWN 9dSVkHxgfsdv1j/O6nstC4cErYfT6/pd603V+Fr+b+idk/0L dxzhJfYII3uYVNKZrRarcPu0n1WAF0xDIpxAmXrDozCD 4mHpOIIP/F8TFbDIMigyZ+QOPC+32KJZLq+MRnz0DxG PsQ+z0NL/IRFmhwYkirncwhRdomeC+SePmL15TCQ1Y Szr/iSaYWMG55N0KqJdfY43xNuDL+kFT3PUQXb41Q4 E/0+ChnAgs681Ic+TVDceD6RPnHjIGnyFikjXLwW5eNt //Use the "AT+CSETCA" command to set the server certificate. It's the First Server Certificate package

// Use the "AT+CSETCA" command to set the server certificate. It's the Second Server Certificate package.

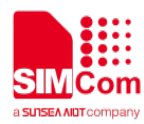

#### H9-----END CERTIFICATE-----"

### OK

AT+CSETCA=1,1520,1,0,"-----BEGIN CERTIFICATE-----\r\nMIIERjCCAy6gAwIBAgIJAJUEubE oKmu2MA0GCSqGSIb3DQEBDQUAMGoxFzAVBgNVB AMMDkFulE1RVFQgYnJva2VyMRYwFAYDVQQKDA1Pd 25UcmFja3Mub3JnMRQwEgYDVQQLDAtnZW5lcmF0Z S1DQTEhMB8GCSqGSlb3DQEJARYSbm9ib2R5QGV4Y W1wbGUubmV0MB4XDTE4MDgwMTA5NTc0NIoXDTMy MDcyODA5NTc0NlowEzERMA8GA1UEAwwlbXljbGllbn QwggEiMA0GCSqGSlb3DQEBAQUAA4IBDwAwggEKA olBAQCvEKXoe2dkjuc1LMKQmwLELr175K+sKsdJ3Ny Id/mwPr+Ls8esJPgtEwS7zcPKczI0P5oVhepGNmkp4TI +9Xy5UcbU3IpjCnzFdvDUwg64fsByrRyE0T8NP0Kw+0 g0XBwX/3s/yg8k3SmXcp54+uoujRnTdtBbgiNbdTKyT3 94d9nxVBRHeo5YmHi3GN8KRL7lujC6LB6sNokepmW DRt5orc3shJ0Hk6pNEdQpo4vt4A/ISiMB89JPpq8x3f4c+ bvNWIUGujcWJBdgvYFxXnoM5odQU+wbmEEZI4+16B N0obFxiYtrOHs+Xk6+CWi3/4/bXb9FtQE1LQMyPwdDJf q7AgMBAAGjggFEMIIBQDAMBgNVHRMBAf8EAjAAMA kGA1UdEQQCMAAwEQYJYIZIAYb4QgEBBAQDAgWg MB0GA1UdJQQWMBQGCCsGAQUFBwMCBggrBgEFB QcDBDALBgNVHQ8EBAMCA6gwKAYJYIZIAYb4QgEN BBsWGUNsaWVudCBCcm9rZXIgQ2VydGImaWNhdGU wHQYDVR0OBBYEFGleiFUHsSWR25+eXsStFlgYt4OM MIGcBgNVHSMEgZQwgZGAFKEKoraxP0atnSfn2Xxvs G2b0ho9oW6kbDBqMRcwFQYDVQQDDA5BbiBNUVRU **IGJyb**"

#### ΟΚ

AT+CSETCA=1,1520,0,0,"2tlcjEWMBQGA1UECgwNT3d uVHJhY2tzLm9yZzEUMBIGA1UECwwLZ2VuZXJhdGUt Q0ExITAfBgkqhkiG9w0BCQEWEm5vYm9keUBleGFtcG xILm5IdIIJAIImRX1D4JhMMA0GCSqGSIb3DQEBDQUA A4IBAQA5a1nn4JxCF7TsSPSYDIxvYGj3MlucfjGQFWjz sNvhrAotBfuS2KPCxmo/350otqTHqISfy3upTAgMJireA zVigZaVneMxS8GHAMzezlaittuxZRAO6jYUfn03OkX/3M gssJxa81/5M6+OpQdDNKK2iFmUjwf+iGjGVE9KpsKLi mW0TD9WBLfPCO7d20WQmg4+UM9I+xxp3CAmkdD+ FGQnBz7Zd2Js2MJ/QWD7ZEeOu++oT4/xq+rVzGyxYuq nJbQWP/oayfEJn3rtm5jniAA2xEykqPnk3rm9KNVzvIbH mDQxTcA774mIcvc4VILgjW2k9LnyCjYsAEp3bIb3D5Lp -----END CERTIFICATE-----"

#### ΟΚ

AT+CSETCA=2,1656,1,0,"-----BEGIN RSA PRIVATE KEY-----\r\nMIIEpAIBAAKCAQEArxCl6HtnZl7nNSzCkJs CxC69e+SvrCrHSdzciHf5sD6/i7PHrCT4LRMEu83DynM //Use the "AT+CSETCA" command to set the client certificate. It's the First Client Certificate package.

//Use the "AT+CSETCA" command to set the client certificate. It's the Second Client Certificate package.

PRIVATE//Use the "AT+CSETCA" command to setNSzCkJsthe client Key. It's the First Client Key83DynMpackage.

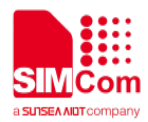

5dD+aFYXqRjZpKeEyPvV8uVHG1NyKYwp8xXbw1MIO uH7Acq0chNE/DT9CsPtINFwcF/97P8oPJN0pl3KeePrqL o0Z03bQW4IjW3Uysk9/eHfZ8VQUR3qOWJh4txjfCkS+5 bowuiwerDaJHqZIg0beaK3N7ISdB5OqTRHUKaOL7eA PyEojAfPST6avMd3+HPm7zViFBro3FiQXYL2BcV56DO aHUFPsG5hBGZePtegTdKGxcYmLazh7Pl5Ovglot/+P21 2/RbUBNS0DMj8HQyX6uwIDAQABAoIBAQCUALEiwO GCZEYX8IV1F3fZP+K2EXprRadCTNStEzEmzYXGp/ER GhgukzuXQrhaOdvC6dpsg9CyF2IFI/wEuin9yqMcZm8g mEcv8gRc+srTM2WkDbJknzp9CpRpZ6d9jLm7mCQso 7j143w8K4zKnubJAEVrP7GbC4S013pKwWb1AohnFKk XyVpNLExk2Dh8WkqGAPSp7WDfD8rybRAEpDUhKolf RmV71q+Y4JGqkwRrRAn3S/2JhvX29/xqi95oTPkLOUL MQIj0vP2tGtTY7Djr1bb3FeY4a/dfz93nNUgutX11du2MP YJRyrFb97gNac8XMMqO+i5IxrGGmPw8EYIxAoGBANY MBUBcR92ZVIhNqvNe/WUzn0edBtKPdjdr16FTA7iagIR uRItwLVyq9dRlbe0YnywEPSDhaUGauo5W98f3MpzD/M Pn3DmGgI6+ZHIB/hthkPb+tcuGNt0fhKZxgdKHaz9JDIF F7vQHqnqgwVMWSg798RbI68ZBx4NKaRyYmAUtAoG BANFgrY4jiZ5yoMZjZsfNdQYja02as4d5QjMZ1YwPkSk Dy9HdUkwmVjLyll+d5MR152xP5KimY"

### ок

AT+CSETCA=2,1656,0,0,"kJHnL4o+V9oRM82hGVJeH4 KVIW2r0JBgIm7QzeHXiykMVRI03SWP+gj65D7NzFBw0 Fyw3MXY+GGwQZAm3k9av7HbIMWdnRecECHAoGAI GmJkgInSIMjbdB1Bo1nyZ9biziYA+J9gD7wVBmCAr5C 5g4cixDdjZ7FwvfpAXItCDIMGGKJ0clgXpWEx98C5wl2k GPX0U4wwWzLQiFgHT1U+IHvrXYRcMKJD7s4cWzYLK kfH6Q7XvCaPB+DptVFOafyjgS2zzq+v37RE+d3fbECgY EAghK3f1gghKjdrKHQFkxTaQ7T+JAk/AKe17Qy8Clzof FTy/rcx6YBYwFF3fzvRAWjUayIdyV2YYqvm4tE8LqMFN bfhTURf+vW+oK1eknLGsWVSof0P3N5md7wcLtu1D6M d7M5ZIZgUOaE+ZkMWe0nOUUI0ToQoFsv1Hg9+qk4vz 0CgYAOaPbpuTXbPViDo1uL11Mt4UdInfdgzL4jpnVFus 3SAJue9wrrKFcIRU5vb3irDRZ0d9Tewf+fT2g5x5xFAeSI VJeEWIjk0ddDz9yOhnr6M7jneuzvuVBUQ/E5Q+S45XXk BTwUdCOpfbuMJpKYijWseh0VGvpOyuPyV9tcnNVZ5Q ==----END RSA PRIVATE KEY-----"

#### ΟΚ

AT+CMQTTSNEW="117.131.85.139","6001",60000,1024 +CMQTTSNEW: 0

#### OK

AT+CMQCON=0,3,"myclient",600,1,0 OK //Use the "AT+CSETCA" command to set the client Key. It's the Second Client Key package.

//Create MQTT connection.
//If succeed, MQTT id will return

//Send MQTT request.

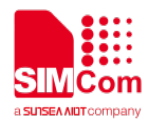

AT+CMQSUB=0,"mytopic",1

ΟΚ

AT+CMQPUB=0,"mytopic",1,0,0,10,"3132333439" OK

+CMQPUB: 0,"mytopic",1,0,0,10,"3132333439"

AT+CMQUNSUB=0,"mytopic" OK AT+CMQDISCON=0 OK //Send subscribe topic.

//Publish a MQTT message.

//Got subscribed topic and message
down from server
//Unsubscribe the topic

//Disconnect MQTT connection with id

NOTE

• The usage of the command "AT+CSETCA" is referred to ATC document.

# 7.2 MQTTS Connect to Azure IoT

//Example of MQTTS Connect to Azure IoT.

AT+CSETCA=0,1320,1,0,"-----BEGINCERTIFICATE-----\r\ nMIIDrzCCApegAwIBAgIQCDvgVpBCRrGhdWrJWZHH SjANBgkqhkiG9w0BAQUFADBhMQswCQYDVQQGEwJ VUzEVMBMGA1UEChMMRGInaUNIcnQgSW5jMRkwFw YDVQQLExB3d3cuZGInaWNIcnQuY29tMSAwHgYDVQ QDExdEaWdpQ2VvdCBHbG9iYWwqUm9vdCBDQTAeF w0wNjExMTAwMDAwMDBaFw0zMTExMTAwMDAwMD BaMGExCzAJBgNVBAYTAIVTMRUwEwYDVQQKEwxE aWdpQ2VydCBJbmMxGTAXBgNVBAsTEHd3dy5kaWd pY2VydC5jb20xIDAeBgNVBAMTF0RpZ2IDZXJ0IEdsb2 JhbCBSb290IENBMIIBIjANBgkqhkiG9w0BAQEFAAOC AQ8AMIIBCgKCAQEA4jvhEXLeqKTTo1eqUKKPC3eQy aKI7hLOIIsBCSDMAZOnTjC3U/dDxGkAV53ijSLdhwZA AIEJzs4bg7/fzTtxRuLWZscFs3YnFo97nh6Vfe63SKMI2t avegw5BmV/SI0fvBf4q77uKNd0f3p4mVmFaG5clzJLv0 7A6Fpt43C/dxC//AH2hdmoRBBYMqI1GNXRor5H4idq9J oz+EkIYIvUX7Q6hL+hqkpMfT7PT19sdl6gSzeRntwi5m3 OFBqOasv+zbMUZBfHWymeMr/y7vrTC0LUq7dBMtoM1 O/4gdW7jVg/tRvoSSiicNoxBN33shbyTApOB6jtSj1etX+j kMOvJwIDAQABo2MwYTAOBgNVHQ8BAf8EBAMCAY YwDwYDVR0TAQH/BAUwAwEB/zAdBgNVHQ4EFgQUA

//Use the "AT+CSETCA" command to set the Azure IoT server certificate. It's the First Server Certificate package

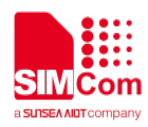

95QNVbRTLtm8KPiGxvDl7l90VUwHwYDVR0jBBgwFoA UA95QNVbRTLtm8KPiGxvDl7l90VUwDQYJKoZlhvcNA QEFBQADggEBAMucN6pIExIK+t1EnE9SsPTfrgT1eXkI oyQY/EsrhMAtudXH/"

#### ΟΚ

AT+CSETCA=0,1312,0,0,"qfwTpSdAtMoJcUv2oAxAWN 9dSVkHxgfsdv1j/O6nstC4cErYfT6/pd603V+Fr+b+idk/0L dxzhJfYII3uYVNKZrRarcPu0n1WAF0xDIpxAmXrDozCD 4mHpOIIP/F8TFbDIMigyZ+QOPC+32KJZLq+MRnz0DxG PsQ+z0NL/IRFmhwYkirncwhRdomeC+SePmL15TCQ1Y Szr/iSaYWMG55N0KqJdfY43xNuDL+kFT3PUQXb41Q4 E/0+ChnAgs681Ic+TVDceD6RPnHjIGnyFikjXLwW5eNt H9-----END CERTIFICATE-----"

#### ΟΚ

AT+CSETCA=1,1204,1,0,"-----BEGINCERTIFICATE-----\r\ nMIIDWTCCAkGgAwIBAgIUB4EK6D+f76rI5JLD8a6wUq mKkvcwDQYJKoZlhvcNAQELBQAwTTFLMEkGA1UEC wxCQW1hem9uIFdIYiBTZXJ2aWNIcyBPPUFtYXpvbi5jb 20gSW5jLiBMPVNIYXR0bGUgU1Q9V2FzaGluZ3RvbiB DPVVTMB4XDTE4MDkwNDExMDUzN1oXDTQ5MTIzMTI zNTk1OVowHjEcMBoGA1UEAwwTQVdTIElvVCBDZXJ0 aWZpY2F0ZTCCASIwDQYJKoZIhvcNAQEBBQADggEP ADCCAQoCggEBAOcakW+VgKqutUgKCIYPmWS2Bi3 NGWH8yp9w0MwehHhluLEUgipIDi/ufH34EGGMYdIgw AksGm86XGZVaDxIdOaZ5x75yRFnMzd/CMesgc045om dK5Rbl9J7nfL+ADcuFAsbu0kXtHqYQ5SQWpJ2R5hCO fIOZw9YfuFtUpjiBxn7PNGGwioaTSzam1KZbpdhggPTS OXBRO8GTUzs+ZGVJJ1IINdOoSsGJWiMVQ6BGoWF1 7TdsrcK7KIwut5CRYF3/farT0BtcYM6SEaDZTIxt2dT5U0 C1DIROF57rNDj83+eK7WhO7QQa8TIHT7CH8MQC+tg6 GPGzXH9vQmI8M2j/PUCAwEAAaNgMF4wHwYDVR0jB BgwFoAUt2BE+0OEFbUjmfcBgFI9a7BbHuQwHQYDVR 0OBBYEFCMLQyJ08cQ6hOnEx2LbKI0U7w5SMAwGA1 UdEwEB/wQCMAAwDgYDVR0PAQH/BAQDAgeAMA0G CSqGSIb3DQEBCwUAA4IBAQA88QDN6fkH/q3RpmJt+ VDb1RNYMytFmkBAbKTvqZR7il0xiKmVV1SjvZ0jrJn6d cszZQuHCoxbV9raqv0DYrRWzY55O+eLDert4INBiR/VI0 qj7r5HPcl9gtykWpBFoTZFztat8WQ5DjWJz/kDRBwxA0I NbSUGEkQqJ"

#### OK

AT+CSETCA=1,1204,0,0,"BJ2bnmpYQU7amSoAu4EF1 CvCD3bboCr8+SzjdA8fbmJu7xnWgl1KD5jF4tHNj97Kc gFJXTxltwYDWMNUnnDyCc30i3K+Ty4qvdF6+vbWhzm MyHW7aHpSJt1UIQaPWBKd/y6oAnGFu79FFGkEzvfWk DOnXdT0IDIUIK9Hxt7i/8BYvx4k3G7-----END CERTIFICATE-----" // Use the "AT+CSETCA" command to set the Azure IoT server certificate. It's the Second Server Certificate package.

//Use the "AT+CSETCA" command to set the client certificate. It's the First Client Certificate package.

//Use the "AT+CSETCA" command to set the client certificate. It's the Second Client Certificate package.

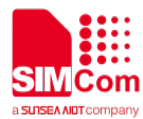

#### ΟΚ

AT+CSETCA=2,1652,1,0,"-----BEGIN **RSA** KEY-----\r\nMIIEowIBAAKCAQEA5xqRb5WAqq61SAoIh g+ZZLYGLc0ZYfzKn3DQzB6EeEi4sRSCKkgOL+58ffgQ YYxh2WDACSwabzpcZIVoPEh05pnnHvnJEWczN38Ix6 yBzTjmiZ0rIFsj0nud8v4ANy4UCxu7SRe0ephDIJBaknZ HmEI5+U5nD1h+4W1SmOIHGfs80YbCKhpNLNqbUplul 2GCo9NI5cFE7wZNTOz5kZUknWUg106hKwYlalxVDoE ahYXXtN2ytwrsojC63kJFgXf99gtPQG1xgzpIRoNIOXG3 Z1PITQLUOVE4Xnus0OPzf54rtaE7tBBrxOUdPslfwxAL 62DoY8bNcf29CaXwzaP89QIDAQABAoIBAAXMGNHfwj aF425HMieKxKJOHgGPf4+Bs+OEBPiZ2vDZUii/BvTgkd qJ9P2D94U67Elzr92LCa64nBDFG7RHbQdL3Qxd37lcC WDfAu1fWnI3dzEEjE9QafmhuDicPo0jzsTokS4oNhLNN wTHCj6aUPI0z9d9LACqi6REBcpoAR2Zr5ymGv2AmcG NgKtFGI+9UaT1wfSNzKxdNMmNJVyd9N5lvSnrv9snek 8/Y5m5XzKf02oPuCxfVc/Z5ZD05S0glgRwEActQzXhKis 2anJ/1u0vHC1v6pj263mH8ewaxdPJMa5El1BG1xOPJg m+UI8X9Mg7CSJq4Zo6suOBEt7OGYECgYEA9gUBOo V/JTUGDyK4itJnNo/F9NAABXI4PgREQNoyIXWL0q2IY DC/MVttOfGV6ret4M9qG+4wm5uhoOntAVm3/XGOLvB e16FyQ/dtevRR8L13+4u/7bX4uEz3PIoQEI3+MJFMXy8C E4qTn69zS6TgTtyc6f3vcAqzyKE8A8tBEfkCgYEA8Hqo d4JpcSGnWtXpA2fgi0GdYW2eLRZchJO5tVPU76nHU/p LRYIqsjm0JsYwLo8V7yDCWHuxf"

### OK

AT+CSETCA=2,1652,0,0,"WBMO8SckHQWttydXXj3LuG 5D3Y8Rk/6zfqD4FOfFHfl0tcOy0Ok3s7lg6JrqU8nXDbbh OU1jiMW18/iTUax/U7zM5kA6enxgd0CgYEA7M62dwIG8 J6QXYNTVTTf6rlLnvGUA6oFHxTmSfJ93EWQOFOXQN fLQYw6oBq97netZAbioU3t9eqhco2Y98LPiqKCdQYklL Svk2KYPFDuiqcl1biYHw0ZAvX6y0bPzc+PzFofxEMwYX TzUjME7NwgmWhbIhQ7JIL4uPcSGKjN0qkCgYB6TMc0 0Fwzrvvf1H5GvyORbvNNQ2R4ZbDzs/V0ZIgcwumeqeJ yHTr9nR8jwRNr+IUbYju0qGOh8cGTe/Br/r42jYhyqzx62 U02sdkBoVdaPhenIJ+I11IImxrpASPuNKbBBW9fkePgn/ 2QXsmX2fyaER10U4nd27MQALZYQCQU+QKBgE6TGe I2DPFN5ILemnG1DN+eNEx07QiE4Q4OGL7P2MKEQsT nJKKHakvmtooghCqA2HzOzOl8hXSkeokgTw+OPys69 UHqHQ4rhPxfLTYywkCzD2AQukwqK8CSgDAMmMMjO FfqnQtcX9PtyI4DqkcQ/gJm4wNvIxJZm3A4v4tgkIR9-----END RSA PRIVATE KEY-----" OK

AT+CMQTTSNEW="9AMIoTHub-HW.azure-devices.cn", //Create MQTT connection. "8883",60000,1132

**PRIVATE**//Use the "AT+CSETCA" command to set**61SAolh**the client Key. It's the First Client Key**+58ffgQ**package.

//Use the "AT+CSETCA" command to set the client Key. It's the Second Client Key package.

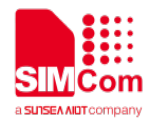

| +CMQTTSNEW: 0                                                                                                    | //If succeed, MQTT id will return                                 |
|----------------------------------------------------------------------------------------------------|-------------------------------------------------------------------|
| ОК                                                                                                    |                                                                   |
| AT+CMQAZURECFG=0,"9AMIoTHub-HW.azure-devices                                                                                   | //Set parameters for Azure IoT.                                   |
| .cn","simcomdevice","n1AOqKmG6ltXWtNX1HL4zPAih                                                                                 |                                                                   |
| /ug50D7P4rCv6pc/3c=",86400                                                                                                    |                                                                   |
|                                                                                                    | Vorsel MOTTO                                                      |
| AT+CMQAZURECON=0,600,0                                                                                                    | //Send MQTIS connection request to                                |
|                                                                                                    | Azure IoT.                                                        |
| AI+CMQSUB=0, "devices/simcomdevice/messages/dev                                                                                | //Send subscribe topic.                                           |
|                                                                                                    |                                                                   |
| UK .                                                                                                    |                                                                   |
| +CMQPUB:                                                                                                    | //Receive a message from the Azure IoT                            |
| 0,"devices/simcomdevice/messages/devicebound/%24                                                                               |                                                                   |
| .mid=ded0dda5-42df-42f3-a530-d5842e152d18&%24.to                                                                               |                                                                   |
| =%2Fdevices%2Fsimcomdevice%2Fmessag",1,0,0,14,"                                                                                |                                                                   |
|                                                                                                    |                                                                   |
| 3233333233233"                                                                                                    |                                                                   |
| 3233333233233"<br>AT+CMQPUB=0,"devices/simcomdevice/messages/eve                                                               | //Publish a MQTT message.                                         |
| 323333233233233"<br>AT+CMQPUB=0,"devices/simcomdevice/messages/eve<br>nts/",1,0,0,12,"313233343938"                            | //Publish a MQTT message.                                         |
| 32333332333233"<br>AT+CMQPUB=0,"devices/simcomdevice/messages/eve<br>nts/",1,0,0,12,"313233343938"<br>OK                       | //Publish a MQTT message.                                         |
| 32333332333233"<br>AT+CMQPUB=0,"devices/simcomdevice/messages/eve<br>nts/",1,0,0,12,"313233343938"<br>OK<br>AT+CMQDISCON=0     | //Publish a MQTT message.<br>//Disconnect MQTT connection with id |
| 3233332333233<br>AT+CMQPUB=0,"devices/simcomdevice/messages/eve<br>nts/",1,0,0,12,"313233343938"<br>OK<br>AT+CMQDISCON=0<br>OK | //Publish a MQTT message.<br>//Disconnect MQTT connection with id |

### NOTE

- The parameter of the AT+CMQAZURECFG can be obtained from Azure IoT.
- The format of the topic of AT+CMQSUB is as below, "devices/deviceID/messages/devicebound/#"
- The format of the topic of AT+CMQPUB is as below, "devices/deviceID/messages/events/"